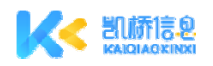

重庆凯桥信息技术有限公司

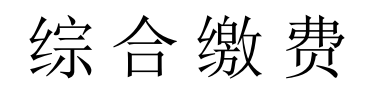

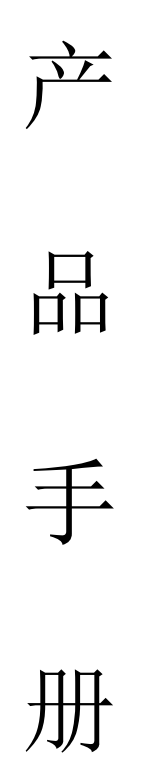

PC 端管理后台/用户端小程序/管理端小程序

2021年11月

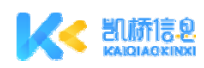

# 文档修订记录

| 序号 | 版本    | 日期           | 撰写人 | 说明                                                                                |
|----|-------|--------------|-----|-----------------------------------------------------------------------------------|
| 1  | 1.0.0 | 2021. 11. 11 | 徐顺  | <ol> <li>新增综合缴费系统管理后台使用说明</li> <li>新增立即缴费小程序使用说明</li> <li>新增财务云小程序使用说明</li> </ol> |
| 2  | 1.0.1 | 2022.06.30   | 周川  | <ol> <li>1. 增加导入管理使用说明</li> <li>2. 增加综合缴费小程序导入订单查询</li> </ol>                     |

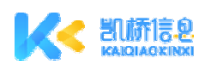

# 目录

| 一、 综合缴费管理后台1                                                       | Ĺ                  |
|--------------------------------------------------------------------|--------------------|
| (一)登录及首页1                                                          | L                  |
| <ol> <li>1、系统登录</li></ol>                                          | L<br>L<br>2        |
| 1、订单列表一支付订单       2、订单详情                                           | <u>2</u><br>2<br>3 |
| 1、 导入记录       3         2、 导入订单管理       5         (四) 统计分析       6 | 5                  |
| <ul> <li>3、 统计分析一交易汇总统计</li></ul>                                  | 557                |
| 1、系统管理一角色管理                                                        | 7<br>3             |
| <ol> <li>1、 收费类别管理</li></ol>                                       | )<br>)<br>L        |
| <ol> <li>1、进入立即缴费小程序</li></ol>                                     | 2335               |
| 1、登录账务云小程序                                                         | 5<br>5<br>7        |

# 一、综合缴费管理后台

# (一)登录及首页

#### 1、系统登录

输入用户名和密码,通过账号绑定的手机号获取验证码后即可登录综合缴费 系统管理后台。

|        | 综合缴费系统                                                 |   |
|--------|--------------------------------------------------------|---|
|        | <b>References</b><br>Stationalise                      | 6 |
|        | <ul> <li>▲ 市時</li> <li>● 独正的</li> <li>● 魏正的</li> </ul> |   |
|        | ☆ R                                                    |   |
| - 00-0 |                                                        |   |

#### 2、首页

(1)超级管理员登录后,首页默认展示一个医院的数据,可切换不同医院, 切换医院后,各个界面的全部刷新为该医院数据。

(2)可以自定义查询一个月内的交易数据,或者快捷查询今日、昨日、最近7天和最近30天内的交易数据。

(3) 鼠标移动到用户名处,可以进行修改个人信息、修改密码和退出登录 操作。

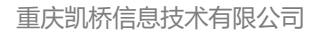

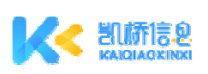

|            | 豆 首页                                                    |                                                  |                                                  |                                     | 重庆医科大学批演口的医师 | t~ 🛞 MARTIN ~ |
|------------|---------------------------------------------------------|--------------------------------------------------|--------------------------------------------------|-------------------------------------|--------------|---------------|
| ◎ 前页       | 2021-10-13 2021                                         | 11-11 四 直接                                       | 今日 昨日 最近7天                                       | 最近30天                               |              |               |
| □ 订单列表 ~   |                                                         |                                                  |                                                  |                                     |              |               |
| 區 统计分析 🔍 👻 | 交易金額 (元)                                                | 交易笔数 (笔)                                         | 退款金額 (元)                                         | 退款笔数 (笔)                            | 交易净额 (元)     | 冷颤笔数 (笔)      |
| ● 系统管理 ~   | ¥0.12                                                   | 2                                                | ¥0.12                                            | 2                                   | ¥0.00        | 0             |
|            | 交易定数(宅)<br>■ 用交易報数 = 用取取数<br>12<br>20<br>12<br>12<br>12 | <ul> <li>净交质电路</li> <li>20</li> <li>2</li> </ul> | 211018<br>道的现象: 2<br>神父用者的: 2<br>神父用者的: 2<br>- 0 | 3259,952<br>• (RED)<br>-2<br>-3<br> | 2            |               |

(二)订单管理

#### 1、订单列表一支付订单

(1)点击支付订单 button 进入支付订单页面,可以在此页面通过交易状态、 订单信息等条件查询支付订单。

(2) 点击"查看" button 可以查看订单详情,包括订单信息和支付记录。

(3) 对支付成功的订单,可以点击"退款" button 进行退款操作。

(4) 点击"导出" button,可以将查询到的支付订单导出。

|                            | ⊡ 1 | 首页 / 订单列表 / 支付      | 订单                  |              |      |             | <b>MUA</b> S | 的大学时间口的改变 | t - 💿 annistrens -   |
|----------------------------|-----|---------------------|---------------------|--------------|------|-------------|--------------|-----------|----------------------|
| 合 前页<br>(7) 订 <b>回</b> 244 | 交易  | Ro: CHAN            | v ] 576             | AGE: TRMATTA | 松忠   |             |              |           |                      |
| 支付近7年                      |     |                     |                     |              |      |             |              |           |                      |
| le 统计分析 ~                  | 支付  | (1a)                |                     |              |      |             |              |           | 日報出                  |
| ◎ 系統管理 ~                   | 序号  | 创建的词                | 支付时间                | 金額 (元)       | 支付状态 | 收费类别        | 支付渠道         | 退款状态      | 业务订单号                |
|                            |     | 2021-11-02 15:23:04 | -                   | 123.00       | 末支付  | 的\$180,9930 | 傳信           | 未退款       | 20211102152304110146 |
|                            | 2   | 2021-11-02 15:06:19 | 3                   | 423.00       | 未支付  | 病室复印        | 御信           | 未退款       | 20211102150619444208 |
|                            | 3   | 2021-10-14 20:53:25 | 2021-10-14 20:53:30 | 0.02         | 成功   | 病案類印        | 微信           | 已全额退款     | 20211014205325085717 |
|                            | -4  | 2021-10-14 20:52:43 | 9                   | 0.20         | 未支付  | 现场培训费       | 微信           | 未退款       | 20211014205242600756 |
|                            | 5   | 2021-10-14 16:27:12 | 2021-10-14 16:27:17 | 0.10         | 成功   | 病素類的        | (8:0         | 已全隸退款     | 20211014162711586778 |
|                            | 6   | 2021-10-14 16:16:26 | 3                   | 0.01         | 未支付  | 病素用印        | 微信           | 未退款       | 20211014161625984708 |
|                            |     |                     |                     |              |      |             |              |           | < 1 >                |

### 2、订单详情

(1) 在订单列表中点击"查看"可以查看订单详情,包括订单信息和支付

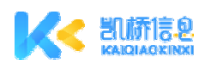

### 记录。

| 丁单详情      |                     |          |            |         |              |                              |            |
|-----------|---------------------|----------|------------|---------|--------------|------------------------------|------------|
| 丁单信息(支    | 付成功)                |          |            |         |              |                              |            |
| 刻建时间: 202 | 21-10-26 18:52:12   | 金额: 0.01 |            | 4       | 女妻美別: 检测费    | 业务订单号: 202110261852119;      | 2966707398 |
| 扩展信息      |                     | 1        | 内容         |         |              |                              |            |
| 姓名        |                     | 1        | N          |         |              |                              |            |
| 检测单位      |                     | 2        | 北京泛生子基因    | 科技有限公司  |              |                              |            |
| 备注        |                     | 4        | ¥注         |         |              |                              |            |
| 手机号       |                     |          | 3335353252 |         |              |                              |            |
| 友付记录      |                     |          |            |         |              |                              |            |
| 支付状态      | 支付时间                | 支付场景     | 支付渠道       | 支付方式    | 商户/账户名称      | 支付流水号                        | 备注         |
| 成功        | 2021-10-26 18:52:18 |          | 微信         | 微信小程序支付 | 重庆医科大学附属儿童医院 | 4200001181202110262162049964 | 检测费        |
|           |                     |          |            |         |              | <                            | 1          |
|           |                     |          |            |         |              |                              | 关师         |

# (三) 导入管理

### 1、导入记录

(1)支持查看已导入的记录,在本次导入全部订单未缴费时,可删除导入 记录及对应的全部订单,直接点击【查看】跳转至导入订单管理界面查看本次导 入订单明细。

|                  | ₫ 1  | (页 /  | 导入管理 / 导入 | 记录                  |              |      |                |              | ●注意料大 <b>7</b> 前篇儿里回称~ | <b>(</b> ) 7.82 |
|------------------|------|-------|-----------|---------------------|--------------|------|----------------|--------------|------------------------|-----------------|
| ☆ 前页<br>□ 订申刊法 · | 2.87 | en: ( | eas -     | ian (19. 9Ath. Tint | 9 - 104809 D | 操作人: | BRARA.         |              |                        | **              |
| 93.82            | 导入语  | - #5  |           |                     |              |      |                |              | L BARBTE T             | 9.537.0         |
| 导入近伸管理           | .84  | 1917  |           | 导入时间                | 6875         |      | 导人批次号          | 操作人          | 导入文                    | 938             |
| 医病灶分析 ~          | 30   |       | 89        | 2022-05-30 17:02:14 | 測式水井         |      | b1653901333455 | 不称:          | <b>期(成5)</b>           | 1,dsk           |
| O MARIN -        | 2    |       | 859       | 2022-05-30 11:03:45 | 別北水県         |      | 61653879825079 | <b>X49</b> 2 | Birts)                 | D. where        |
|                  | з    |       | 859       | 2022-05-30 09:44:32 | 用此水槽         |      | b1653875071652 | <b>X-882</b> | Birts.                 | 72.xlsx         |
|                  | 4    |       | 819       | 2022-05-27 16:25:40 | 別にた果         |      | b1853639940408 | 不同2          | (7m)                   | 专文/中16536390    |
| 1                | 5    | -     | 80        | 2022-05-27 15:55:39 | Ricke        |      | b1653638139336 | 不時2          | Bits                   | #5.27.sise      |
|                  |      |       |           |                     |              |      |                |              |                        |                 |

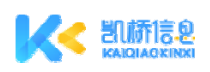

|           | 2  | 亘 1    | (页 /  | 导入订单管理                 |             |           |           |           |              | <b>3</b> 14                    | BH大7前篇儿童图局 →                      | <b>2</b> 744          |
|-----------|----|--------|-------|------------------------|-------------|-----------|-----------|-----------|--------------|--------------------------------|-----------------------------------|-----------------------|
| (金) 前用    |    |        |       |                        |             |           |           |           |              |                                |                                   |                       |
| 囗 订单列册    | ×. | 28     | ta:   | 80.6                   | (1993)      | #8# ×     | SEAR DEF- | 61821A: F | ALL A STREET | 日 导入股次号:                       | b1653901333455                    |                       |
| 2 导入管理    |    | 17 mil | 18:   | WAX-SHITE TRAFTICA     | 17#20       | WALLING M |           | 订申扩展信息    | WALLEY HAR   |                                |                                   | ==                    |
| 导入记录      |    |        |       |                        |             |           |           |           |              |                                |                                   |                       |
| 933988    | <  | 明入     | Ţ¢    |                        |             |           |           |           |              |                                |                                   | 日母出                   |
|           | ~  | 1.00   | 10000 | 1                      |             |           |           | 1.0.0000  |              |                                | 1000000                           |                       |
| STREET, C | ~  |        | 3612  | 301514                 | 宝駅 (元)      | XITHS     | 0,875     | 217#d     | a market     | 2018.84                        | 29089                             | U.S. WGS              |
|           |    |        |       | 2022-05-30<br>17:11:08 | 0.01        | at 75     | 用化小用      | Reg       | 已退款          | 4200001514202<br>0530626181557 | 2 20220530171059<br>1 01595809489 | 16 E # # # #          |
|           |    | 2      |       | 2022-05-30<br>17:10:32 | 0.01        | 成功        | 用成为用      | mg        | 已退款          | 4200001487202<br>0530592273037 | 2 20220530171014<br>7 62671304270 | 姓岳大朝 手机<br>征500233199 |
|           |    | 3.5    | 13    | 80 -                   | 1.00        | 東変行       | 用此水果      | #18       | *道数          |                                |                                   | 姓名俄三手#<br>征500233199  |
|           | 1  | 4      | 11    | -                      | -5392229.88 | #307      | Bitte     | ##        | 米道な          |                                |                                   | 姓名林檎 手机<br>征500233199 |
|           |    | 5      | -     | 828                    | -1.00       | 未变付       | 用北水市      | 相信        | 未退款          |                                |                                   | 98.III ≠1             |
|           |    | + 2    |       |                        |             |           |           |           |              |                                |                                   |                       |
|           |    |        |       |                        |             |           |           |           |              |                                | ×.                                |                       |

(2)支持下载导入模版,选择缴费类别即可下载导入模版,按模版填充数 据后可导入订单。

| Ξî   | 首页 / 导入管理 / 导入 | 记录                      |       |                | <b>重庆医和</b> | LYMELESS -        |
|------|----------------|-------------------------|-------|----------------|-------------|-------------------|
| 8#J  | ala: (anna 🔹 ) | 订单导入模板下载<br>mm.ml [IFI9 |       | ×              |             |                   |
| 9A)  | 29             | <b>收费共同:</b>            | マー・東南 |                | 1.9         | ANDET T HADA      |
| /P-0 | 19(7           | 8 <b>.</b>              |       | 12 12          | 操作人         | 导入文档名称            |
| 3    | A8 80          | 2022-05-30 17:02:14     | 同述水曲  | £1653901333455 | ₩atz        | Wid531.adsx       |
| 2    |                | 2022-05-30 11:03:45     | 對此大量  | b1653679825079 | 不相2         | Wit530.siss       |
| a    | 88 BB          | 2022-05-30 09:44:32     | 用此水果  | b1653875071652 | 不明2         | INVICES 272 sites |
| -4   |                | 2022-05-27 16:25:40     | 用北大県  | b1653639940408 | 不明定         | 订用上师交持165363      |
| :5   | 8.8 BID        | 2022-05-27 15:55:39     | 而此水果  | b1653638139336 | 不得之         | 图16次:图5:27.stox   |

| 1    | 育页 /   | 导入管理 / 导入记录   |                                                     |                                         |                  | 重庆医科大        | 7nilligen - 🛞 Anz- |
|------|--------|---------------|-----------------------------------------------------|-----------------------------------------|------------------|--------------|--------------------|
| 8.m. | RBI: ( |               | 订单导入                                                |                                         | ×                |              | <b>08 22</b>       |
| 导入   | 294    |               | <ul> <li>· 改善类别: 第333</li> <li>· 选择导入文件:</li> </ul> | 5 · · · · · · · · · · · · · · · · · · · |                  | ± 9)         | ARD T GAID         |
| 74   | 1817   |               | A.F.                                                |                                         |                  | 操作人          | 母人交给农际             |
|      |        | <b>8/8</b> 20 | 22-                                                 |                                         | 关闭 440以目入 333455 | <b>7</b> 10: | Bild531.abs        |
|      | 20     | B18 20        | 22-05-30 11:03:45                                   | HILM                                    | b1653879825079   | 7#0:         | #Rist S10.xba      |
|      |        | B/B 20        | 22-05-30 09:44:32                                   | 别式水田                                    | b1653875071652   | <b>7</b> m:  | SPlit5.272.stpr    |
|      | -      | 808 20        | 22-05-27 16:25:40                                   | 别式水田                                    | b1653639940408   | 不明;          | 订加上传文#165363       |
|      | -      | min 20        | 22-05-27 15:55:39                                   | 別述水業                                    | b1653638139336   | 不能。          | 即的水面5.27.shx       |

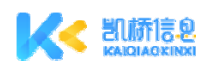

### 2、导入订单管理

(1)支持交易状态、收费类别、创建时间、导入批次号、订单信息、订单金额、订单扩展信息等查询已导入的订单记录。

(2)当用户端缴费后,同步查看缴费状态,未缴费订单支持删除操作,支 持查看订单详情

|            | Ē     | 首页 /  | 9入订单曾        | 112                    |             |        |                |         |        | H.C.D                            | 的人才附属儿童的称~                    | <b>O</b> 70         |
|------------|-------|-------|--------------|------------------------|-------------|--------|----------------|---------|--------|----------------------------------|-------------------------------|---------------------|
| 5 M.R.     |       |       | -            |                        |             | -      | man retr.      | -       |        | a name                           | 1000 1 10 1 00                |                     |
| 1 11#99# ~ | ~     | 14.0  | and a second |                        | G.REPCH.    |        | herein Tallier | Station |        | G AVERA                          |                               |                     |
| 5 時入管理 *   | 17.0  | 188   | WMAXMATE     | WARTS AND              | 17#28:      | WANDER |                | G#F#@8  | Inrant |                                  | - 10.10                       | **                  |
| 导入起源       | -     |       |              |                        |             |        |                |         |        |                                  |                               |                     |
| 与人口的世纪     | 19/   | STM . |              |                        |             |        |                |         |        |                                  |                               | 日号出                 |
| ·帕林谷和 ~ ~  | #0    | sin.  |              | 支付封间                   | 金額 (元)      | 支付状态   | CARD           | 支付業績    | LERKS  | 支行流水局                            | 业务订单号                         | (Imr.Ref            |
| - 系統管理     | 1     |       |              |                        |             |        |                |         |        |                                  |                               |                     |
|            | 1     | -     |              | 17:11:08               | 0.01        | xeth   | 游试水槽           | 使信      | 已退款    | 42000015142022<br>05306261815571 | 20220530171059<br>01595809489 | 姓名:米外州              |
|            | 2     |       |              | 2022-05-30<br>17:10:32 | 0.01        | 152)   | 用述水表           | #13     | 已進敗    | 42000014872022<br>05305922730377 | 20220530171014<br>62671304270 | 始起決着手<br>征50023319  |
|            | 3     | .11   | 810          |                        | 1.00        | 未支付    | 跟此大赛           | #3      | 未退款    |                                  |                               | 姓名张王平<br>征50023319  |
|            | 4     |       | 8110         |                        | -5392229.88 | 未定行    | 的达大概           | mm.     | 中国政    |                                  |                               | 姓名林麟平<br>征:50023319 |
|            | 5     | 11.0  | 819          | 8                      | -1.00       | 未度行    | 形式水園           | een.    | 未退款    |                                  |                               | #8ⅢI≢               |
|            | . 6.1 |       | 809          |                        | 0.01        | 未度行    | BANR           | 物店      | 米道教    |                                  | 20220530161800<br>32687798775 | 姓名大第手<br>征50023319  |
|            | 14    |       |              |                        | 0.00        | ****   | Sec            |         | +37    |                                  |                               | 姓名 但三 羊             |

|          | 2846   | 江南油港                 |                     |         |       |         |                    |                             | ×                   | a                              | - 20                             |
|----------|--------|----------------------|---------------------|---------|-------|---------|--------------------|-----------------------------|---------------------|--------------------------------|----------------------------------|
| • 9ABB • | 20 00  | 订单信息(支               | 付加成功))              |         |       |         |                    |                             |                     |                                |                                  |
|          |        | 00 <b>0</b> 01010 20 | 22-05-30 17:10:59   | 金期: 001 |       |         | CRARL RICOR        | 业务订单型: 202201               | 3017105901595809489 |                                |                                  |
| 导入口中型性   | 发行订单   | 1.888                |                     |         |       | 08      |                    |                             |                     |                                | G #4                             |
|          |        | 10.6                 |                     |         |       | 0.0.0   |                    |                             |                     |                                | *****                            |
|          | 1 10   | 745<br>\$4429        |                     |         |       | 1032366 | 4305               |                             |                     | 2022062917501696<br>662800425  | 4200001484202204<br>292394754776 |
|          | 2 .84  | x/7#6                | 3.1781A             | \$1768  | 2行通道  | 来们为此    | 司户/附户在称            | 20289                       | 82                  | 2022062911512958<br>867126829  | 4200001494200208<br>296190408894 |
|          | 3 81   | 1571                 | 2022-05-30 17:11:08 |         | 10.0  | 前借小程序变行 | 重庆资料大学的度儿里         | ED# 42000015142022053062610 | 15571 Blut.9.8      | 2023552900560453<br>877238085  | 4200001496202206                 |
|          | 4 . 10 | 副数记录                 |                     |         |       |         |                    |                             | < 1 >               | 26220616114617299<br>697958004 | 4200001472202208<br>167795410138 |
|          | 1 23   | anne                 | 中海的河                | 1.71    | (#1 i | arcei i | 82214              | BRIEN D                     | darmin.             | 2022053017105801<br>595009488  | 4300001114302205<br>306201815571 |
|          |        | 10,000               | 2022-05-30 17/16/14 | 0.01    | 3     | NR 3    | 022-05-30 17:16:14 | 2022053017161406862729608   | Rid                 |                                |                                  |
|          | 4 m    |                      |                     |         |       |         |                    |                             | < 1 >               | 2023013017101462<br>671304370  | 4200001487202205<br>305922738377 |
|          |        |                      |                     |         |       |         |                    |                             | 東河                  |                                |                                  |

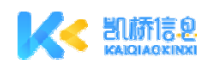

(四) 统计分析

3、统计分析一交易汇总统计

(3)点击交易汇总统计 button 进入交易汇总统计页面,可以在此页面按交 易时间查询统计列表。

(4) 点击"导出" button,可以将查询到的统计列表导出。

(5)统计列表按目录分类,点击"+"button可以查看该目录下的项目交易汇总数据。

(6) 点击"查看按日汇总统计" button,可以查看该项目按日汇总统计的数据。

(7) 支持导出 Excel 格式的统计数据。

|                                                             | 亘 前页  | / 统计分析 / 交易 | 汇总统计    |       |      |       | 重庆资料大学附 |      | C ADDR MANY |
|-------------------------------------------------------------|-------|-------------|---------|-------|------|-------|---------|------|-------------|
| <ul> <li>○ 前页</li> <li>○ 订单列表 ~</li> <li>○ 新知(○)</li> </ul> | 交易时间: | (лоня +     | Kārot d | )     |      |       |         | ¢.   |             |
| 文服CD统计                                                      | 交易汇总统 | (Rit        |         |       |      |       |         |      | 日母王         |
| 交易分类统计                                                      | 序号    | 服務失型        | 总文易额    | 总交易笔数 | 净交易额 | 净交易笔数 | 退款金额    | 退款证数 | 19/1        |
| ◎ 系統管理 ~                                                    | + 1   | 财务收费        | 0.00    | 0     | 0.00 | 0     | 0.00    | 0    |             |
|                                                             | 🖃 2   | 病案類印收费      | 0.12    | 2     | 0.00 | o     | 0.12    | 2    |             |
|                                                             | 1     | 病案類印        | 0.12    | 2     | 0.00 | 0     | 0.12    | 2    | 查看按日期       |
|                                                             | 2     | 线上病案        | 0.00    | 0     | 0.00 | 0     | 0.00    | 0    | 查看按白1       |
|                                                             | + 3   | 资料费         | 0.00    | 0     | 0.00 | 0     | 0.00    | 0    |             |
|                                                             | + 4   | 食型点餐        | 0.00    | 0     | 0.00 | o     | 0.00    | 0    |             |
|                                                             | 3     |             |         |       |      |       |         |      | •2          |

4、统计分析一交易分类统计

(1)点击交易分类统计 button 进入交易分类统计页面,可以按缴费类型和 日期查询分类统计列表。

(2) 点击"导出" button,可以将查询到的分类统计列表导出。

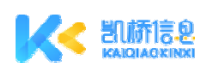

|         | 1  | 亘 首页 /  | / 交易分类统计   |      |           |          |      | 重庆资料大学附属口腔资质~ | CO MINE DE TRA |
|---------|----|---------|------------|------|-----------|----------|------|---------------|----------------|
| ◎ 首页    |    |         |            |      |           |          |      |               |                |
| ① 订单列表  | Ψ. | · 敬费类型: | WAN        |      | EM: HOUSE | - KORDAN | -    |               | 查询: 臣言         |
| Le 统计分析 | ^  |         |            |      |           |          |      |               |                |
| 交易乙总统计  |    | 交易分类统   | it.        |      |           |          |      |               | 日時出            |
| 交易分类统计  |    | 序号      | 日期         | 原费失望 | 总交易额      | 总交易笔数    | 净交易额 | 净交感笔数         | 进款金额           |
| ◎ 系統管理  | *  | 1       | 2021-10-14 | 病案實印 | 0.12      | 2        | 0.00 | 0             | 0.12           |
|         |    |         |            |      |           |          |      |               |                |
|         |    |         |            |      |           |          |      |               |                |
|         |    |         |            |      |           |          |      |               |                |
|         |    |         |            |      |           |          |      |               |                |
|         |    |         |            |      |           |          |      |               |                |
|         |    |         |            |      |           |          |      |               |                |
|         |    |         |            |      |           |          |      |               |                |

(五)系统管理

# 1、系统管理一角色管理

(1) 点击角色管理 button 进入角色管理页面,可以在此页面对系统角色 进行增、删、改、查。

(2) 点击"配置菜单" button,可以配置该角色的系统权限。

|                         | 亘 前()    | 系统管理 / 角色管理   | 2           |                | 重庆医科大学税属口腔医院~                                 | ADMENTATION ~ |
|-------------------------|----------|---------------|-------------|----------------|-----------------------------------------------|---------------|
| ☆ 前页<br>□ 订单列表 ~        | 角色名称:    | 副私入办包名称       |             |                | a                                             |               |
| ៤ #111分#F ~<br>令 系统管理 ~ | 角色管理     |               |             |                |                                               | + ;6.00       |
| <u>角色管理</u><br>机构管理     | /序号<br>1 | 角色名称<br>演示角色3 | 角色级码<br>006 | 角色描述           | 1975<br>AZEIZAN ISHI BOS                      |               |
| 账号管理                    | 2        | 演示角色2<br>演示角色 | 002         | 演示联的我的<br>演示   | 628044 9980 898                               |               |
|                         | 4<br>5   | 1012<br>38此编号 | 805105      | 3%at<br>3%at22 | た2011年44 5年10日 1993年<br>た2011年44 5年10日 1993年  |               |
|                         | 6<br>7   | .ee.          | ee<br>      | ee<br>www      | 122011244 19400 1958<br>1620012444 19400 1958 |               |
|                         | 8        | 机构管理员         | JGGLY       | 机构管理员          | 配置菜单 编辑 删除                                    |               |

### 2、系统管理—机构管理

(1) 点击机构管理 button 进入机构管理页面,可以在此页面对机构进行添 加、删除和查询操作。 重庆市渝北区红锦大道 86 号中渝广场 3 号楼 5 层

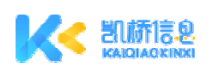

(2) 点击"查看详情",即可查看机构的详细信息。

(3) 点击"用户端二维码",即可查看该机构的微信小程序端二维码。

|                   | 查 前页 | 1/ 机构管理                       |                |        | 重大资料大学和属口腔资源。                | CO ADMANTANAS ~ |
|-------------------|------|-------------------------------|----------------|--------|------------------------------|-----------------|
| 企 首页<br>① 订单列表 ~  | 机构名称 | (MARA SUPERA                  |                |        |                              | <b>☆料 王王</b>    |
| □ 統計分析 ~ ◎ 系統管理 ^ | 机构列表 |                               |                |        |                              | + ;610          |
| 府伯管理              | 序号   | 8040e548                      | erveneeke      | - 98/1 |                              |                 |
| 收费支加管理<br>        | 2    | 重庆医科大学附属口腔医院<br>重庆医科大学附属几.重医院 | 重张口腔医院<br>三级甲等 | 用户     | 第二组织 查看详情 删除<br>第二组织 查看详情 删除 |                 |
| W-URAT            | _    |                               |                |        |                              | < 1 >           |
|                   |      |                               |                |        |                              |                 |
|                   |      |                               |                |        |                              |                 |
|                   |      |                               |                |        |                              |                 |

#### 3、系统管理一账号管理

(1)点击账号管理 button 进入账号管理页面,可以对系统账号进行增、删、 改、查。

(2) 支持批量启用或批量停用账号。

(3) 支持为每个账号配置权限和系统角色。

(4) 支持重置账号密码。

| K SIMIER                                     | 🧾 首页 / 账号管理 |         |               |             | MLA.BSP | 大学相関ロ密密院~    | 🛞 邮政管理员 -  |
|----------------------------------------------|-------------|---------|---------------|-------------|---------|--------------|------------|
| ☆ 首页                                         | -           |         |               |             | _       |              |            |
| 口 订单列表 · · · · · · · · · · · · · · · · · · · | Red/2: UNIT |         | Ranka: (NWVR) |             |         | 10.105       | II HHY     |
| ◎ 系统管理 ^                                     | 账号列表        |         |               |             | +       | 1620 HUNDSHI | 85.88(971) |
| 角色管理                                         | 6 序号 姓名     | 性別      | 亚尔林马          | 手机号码        | 是否应用    | 19/1         |            |
| 收费美加管理                                       | 1 胡洋        | 男       | huyang        | 17623396515 | 010     | REGR REGR    | 0. US -    |
| wetter                                       | 2 3560      | 林峰    男 | x8f004        | 18323664302 |         | 配置533 配置角    | 色、更多~      |
|                                              | 3 26620     | 林雄男     | x#1003        | 18323664301 | CH O    | 配置权限;配置角     |            |
|                                              |             |         |               |             |         |              |            |
|                                              |             |         |               |             |         |              |            |
|                                              |             |         |               |             |         |              |            |

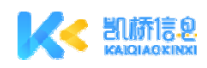

# (六) 收费类别管理

#### 1、收费类别管理

(1) 点击收费类别管理 button 进入收费管理页面,可以管理系统的收费类别;

(2)支持新增缴费类别,缴费类别分为两级包括订单扩展信息管理,收款二维码管理和支付参数配置。也可以对收费类型进行增、删、改、查。

|                |                                                  |                      | <b>重庆医科大学批阅口腔改获。</b> | () INVERTOR |
|----------------|--------------------------------------------------|----------------------|----------------------|-------------|
| <b>会 首</b> 页   |                                                  |                      |                      |             |
| са адмяния 🗸 🗸 | 18他入政律法型在由 政治 附新 新增                              | 详细信息                 |                      |             |
| 业 统计分析 🗸 🗸     | <ul> <li>         财务收费<br/>投标保证金     </li> </ul> | The Receive Contract | 输机 删除 支付参数配数         |             |
| ◎ 系統管理 へ       | 现场培训费                                            | 收费类型名称               | 财务收费                 |             |
| 你伯管理           | 言弁費                                              | 收费类型属性               | 目录                   |             |
|                | <ul> <li>- 新華ARCINGST</li> <li>- 资料费</li> </ul>  | 用户编图标                | 2                    |             |
| 0 MANEKE       | 食類白癬                                             | 顶跟banner             | 显示                   |             |
| 收费美国管理         |                                                  | 收费失型描述               | 财务收费                 |             |
| 账号管理           |                                                  | 上级类型                 |                      |             |
|                |                                                  | 所屬机构                 | 重庆医科大学附属口腔医院         |             |
|                |                                                  | 首页显示                 | 不显示                  |             |
|                |                                                  | 首页排序                 |                      |             |
|                |                                                  | 東道ロ                  |                      |             |
|                |                                                  | 高户ID                 |                      |             |
|                |                                                  | 支付密钥                 |                      |             |
|                |                                                  | 状态                   | (INI)                |             |

(3)支持新增缴费类别,包括名称、属性、用户端图标、用户端 banner 图, 上级类型、所属机构、首页显示配置和首页排序。

(4) 支持配置是否固定金额, 若为是, 则直接输入金额。

(5) 支持配置是否导入订单,若开启,则保存后自动生成导入模版。

(6)支持配置电子发票,若开启,则在 HIS 开具博思电子发票时可直接对接,并发送邮件给用户。

(7) 支持配置缴费类别的支付相关参数,包括渠道 ID、商户 ID 和支付密钥。

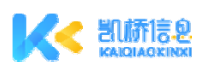

#### 重庆凯桥信息技术有限公司

|             | 目 前页 / 收费失知管理                 | *689889: Buch8                         |                                                                                                    | BARRANTERLERA DE TRA- |
|-------------|-------------------------------|----------------------------------------|----------------------------------------------------------------------------------------------------|-----------------------|
| 0.00        |                               | · 4.848.81 • 28.648.5 • 58             |                                                                                                    |                       |
| CC STRATURE |                               | ·用户論图标:                                | 1 million (1997)                                                                                                    |                       |
| 0.93x88 ~   | <ul> <li>         ·</li></ul> | 10-A-03/20206                          | e streasos                                                                                                    |                       |
| N Server S  | • 88840                       | * 252Danner: 💌 257 👋 264               | Pluc-                                                                                                    | •                     |
| 0.8477      | • 899(15)                     | 计确定性                                   |                                                                                                    |                       |
|             | · 8258                        | Per                                    | 1                                                                                                    |                       |
| 9209        | ·                             |                                        |                                                                                                    |                       |
| SAME R      | . (1948                       |                                        | 2005                                                                                                    |                       |
| 4000000     |                               | ABREAL INCLUMENTS                      | ind.                                                                                                    | 27                    |
| a terr      | • #HES27                      | 上现两型: 約45.27                           | <b>王</b> 卢服41大99                                                                                                    | RUESS .               |
|             | Rec. H                        | <ul> <li>环菌机构: 童庆园科大学附属儿童资料</li> </ul> | *=                                                                                                    |                       |
|             |                               | ■天田子: ● 不田子 〇 輸送項目                     | m/)#8                                                                                                    |                       |
|             |                               | #200 min Allowed                       |                                                                                                    |                       |
|             |                               |                                        |                                                                                                    |                       |
|             |                               |                                        | P10                                                                                                    |                       |
|             |                               | · 40.4 2008                            |                                                                                                    |                       |
|             |                               | ・江岸寺人: 〇 先近 💽 开催                       | A Principle Control of Control of | TWE-UPsaWards         |
|             |                               | 支付参数配置                                 | 25callab-a118-a999                                                                                                    | 105-42780443096       |
|             |                               | 通信O: OHerV0NpAQ3EeV4QsTWE              | nUthacWom3n @75H5a-wWatheDe-                                                                                                    | wgs/finia-Sengew      |
|             |                               | 間户(0) 25cx83d0-4338-4999-a106          | 407%04426%                                                                                                    | D                     |
|             |                               | 发行管明: g/75PE9mWNdToDdwaqaff            | MinSkhag/W                                                                                                    |                       |

# 2、订单扩展信息管理

(1)支持自主配置订单扩展信息,可选择输入框、单选框、多选框三种输入类别,输入框可配置是否进行手机短信验证。

(2) 支持配置扩展字段是否必填,是否显示,标准字段名称等。

(3) 单选或多选框可配置可选项目的名称及保存值。

| 丁单信息 | 扩展管理 |               |       |          |        |      |          |         |          |      |           |
|------|------|---------------|-------|----------|--------|------|----------|---------|----------|------|-----------|
| 1794 | 和人所型 | <b>卷户</b> 李段名 | 标准学校名 | 是否必须     |        | 是否属于 | 手机带码把借款证 | 可选项     |          |      | <b>操作</b> |
|      | 输入框  | 姓名            | 文本    | <b>#</b> |        | 8    | 0 #      |         |          |      | 201       |
|      |      |               |       |          |        |      |          | 武汉康圣达图书 | mana.    | 879  |           |
|      |      |               |       |          |        |      |          | 重庆金城医学校 | 10.08.03 | 819  |           |
|      |      |               |       |          |        |      |          | 北京迈基诺基亚 | 19.06.01 | ±199 |           |
|      | 单语框  | 检测单位          | 文本    | 是        |        | 是    |          | 北京暂民在方  | HUMIN    | 影林   | 809       |
|      |      |               |       |          |        |      |          | 广州嘉拉医学和 | 11/2010  | 898  |           |
|      |      |               |       |          |        |      |          | 北京泛生子基督 | (936)    | 804  |           |
|      |      |               |       |          |        |      |          | 81.10   |          |      |           |
|      | 输入框  | 备注            | 文本    | 8        |        | 推    | ○ #      |         |          |      | 829       |
|      | 输入框  | 手机电码          | 文本    | 推        |        | 甩    |          |         |          |      | 829       |
|      |      |               |       |          | 0) (R# |      |          |         |          |      |           |
|      |      |               |       |          | 1 1844 |      |          |         |          |      |           |

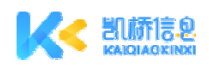

# 二、立即缴费小程序

# 1、进入立即缴费小程序

用户可以通过机构二维码,或缴费类别二维码扫码进入立即缴费小程序。

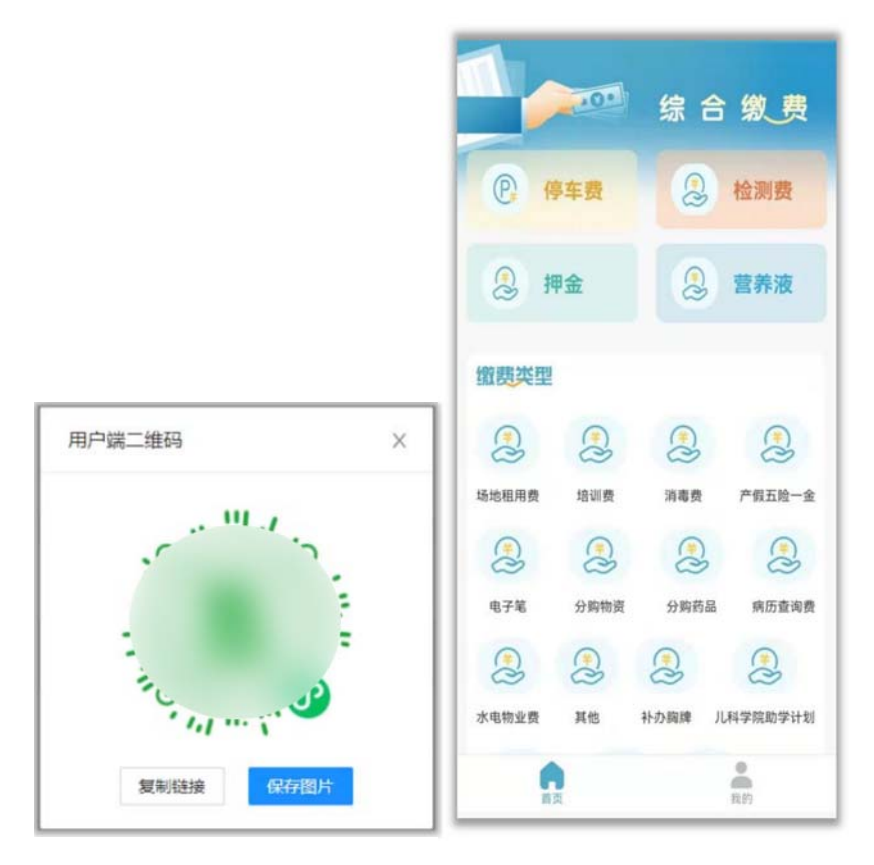

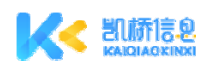

### 2、普通缴费

用户选择缴费类型,填写相关信息后,点击"立即缴费",即可发起缴费。

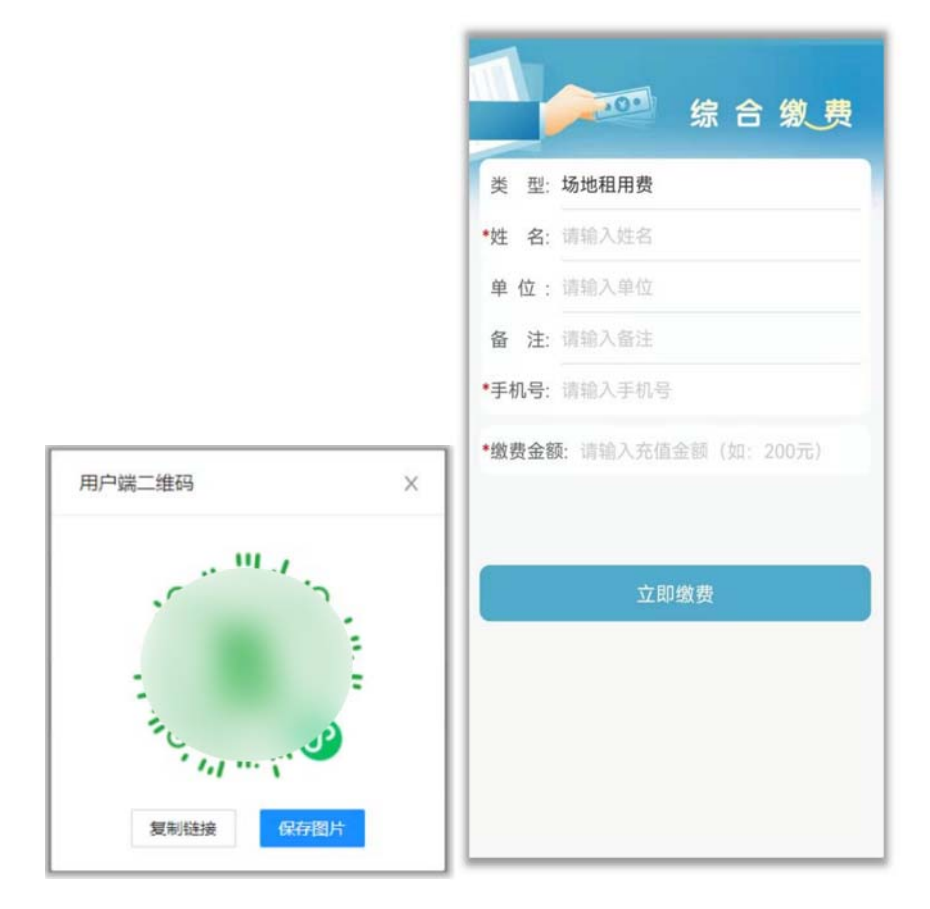

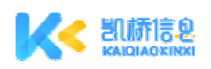

### 3、导入订单缴费

用户选择缴费类型,若为导入订单类别,则显示查询条件,用户通过指定的 查询条件如手机号、证件号、车牌号等查询待缴费信息,选择后完成缴费。

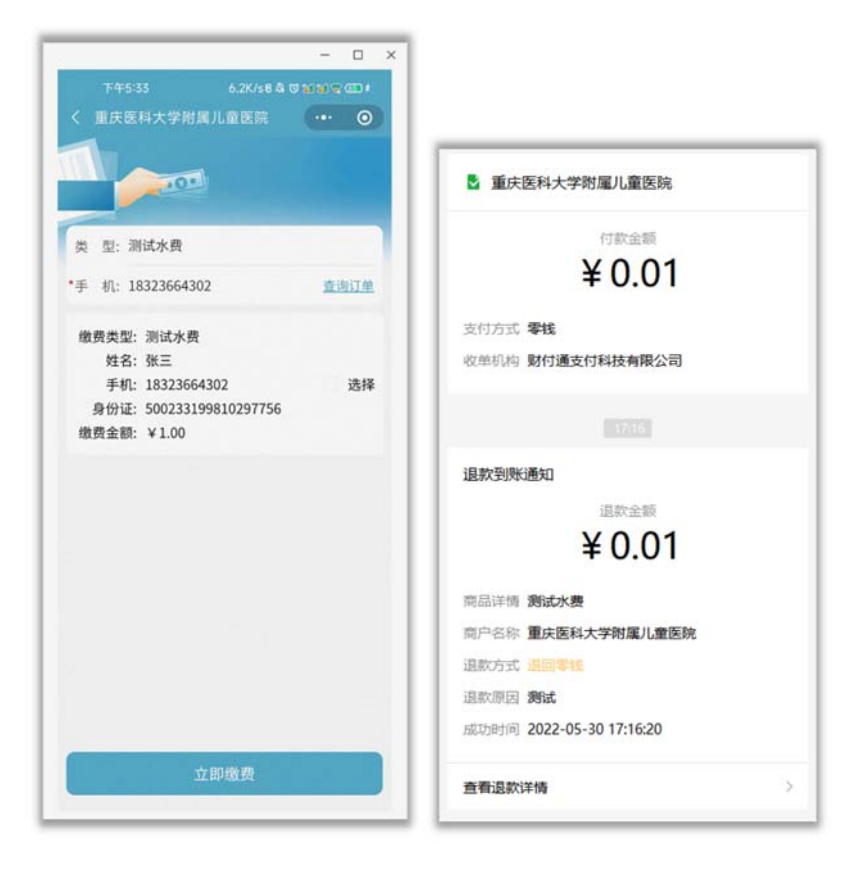

### 4、缴费记录

点击"我的",进入"我的"页面,即可查看该用户在此医院的所有缴费记录,包括缴费成功的记录和缴费失败的记录。

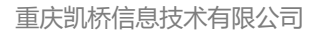

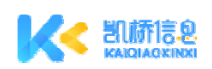

| 全部类型 *                             | 全部状态 •           | the the                                                                                                    | <b>10 i i ii</b> 🔟 4-33        |
|------------------------------------|------------------|----------------------------------------------------------------------------------------------------|--------------------------------|
| 未支付   场地租用费<br>2021-11-12 10:53:32 | ¥1.00 >          | く 综合缴费管理端<br>重庆医科大学附属儿                                                                                                    | ··· ③<br>童医院                   |
|                                    | ×                | <b>¥ 0.10</b><br>2021-10-26 16:2                                                                                                    | 9:04                           |
|                                    |                  | <ul> <li>费用类型: 营养液</li> <li>姓名:周三</li> <li>単位:人和五金厂</li> <li>备注:-</li> <li>手机号: 13330379798</li> <li>支付订单号: 4200001170202</li> <li>支付订单号: 6</li> <li>商户订单号: 2021102616285</li> </ul> | 11026817913225<br>941355026334 |
| 由微信支付 <b>凯桥信息</b><br>Copyright©202 | 是供技术支持<br>0-2021 |                                                                                                    |                                |
| 育页                                 | - 我的             | 由微信支付 <b>凯桥信息</b> 提但<br>Copyright©2020-                                                                                                    | 共技术支持<br>2021                  |

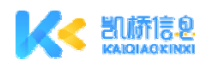

# 三、账务云小程序

# 1、登录账务云小程序

输入管理后台的用户名和密码,通过账号绑定的手机号获取验证码后即可登 录账务云小程序。

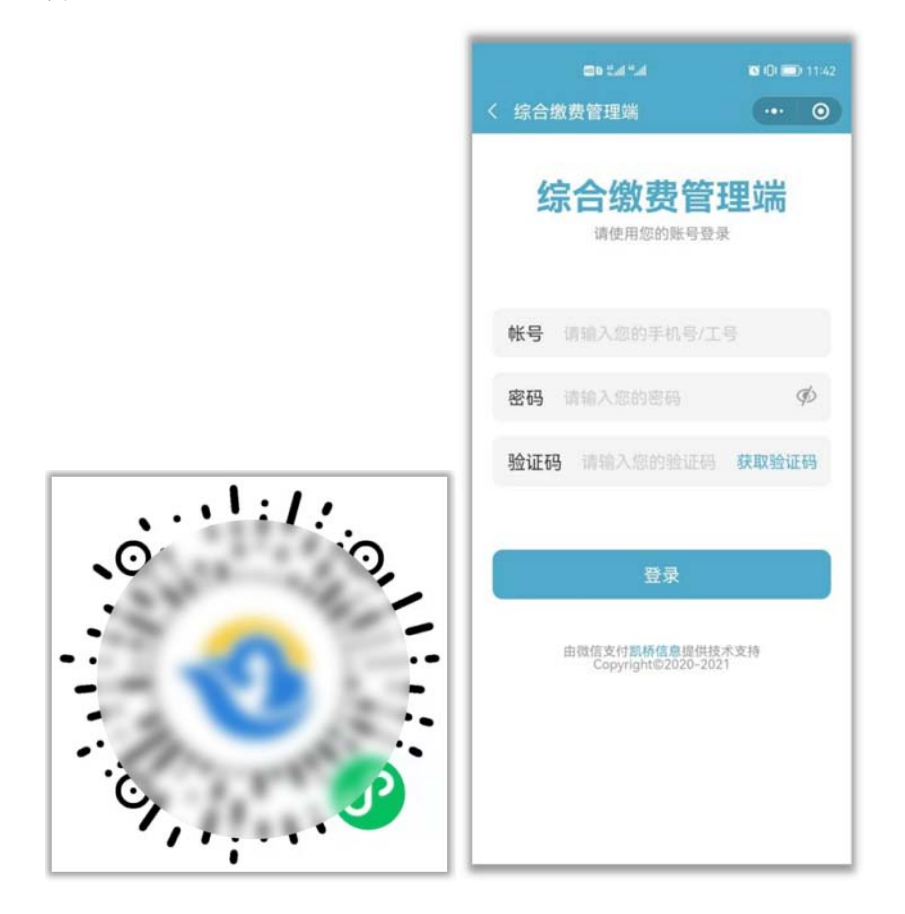

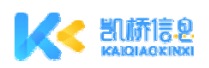

# 2、账务云小程序首页

首页上方展示消息通知,下方按缴费类别分类统计收款笔数和金额,可选择 查看当天、7天和 30天的统计数据。

| an ta ta                              | <b>IS 14 100</b> 4-32 | h." h." a                     | <b>Q</b> (Q) 🗩 12:28   |
|---------------------------------------|-----------------------|-------------------------------|------------------------|
| 综合缴费管理端                               | ••• • •               | 综合缴费管理端                       | •• 0                   |
| 消息通知                                  | 更多消息>                 | 消息通知                          | 更多消息>                  |
| 收到营养液¥0.10元                           | 2021-10-26 16:29:04   | 收到测试2¥0.01元                   | 2021-10-08 17:41:40    |
| 收到保证金¥0.20元                           | 2021-10-26 16:28:09   | 收到测试2¥0.01元                   |                        |
|                                       |                       | 收到测试2¥2.01元                   | 2021-10-08 12:36:34    |
|                                       |                       | 收到测试2¥2.01元                   | 2021-10-08 12:31:36    |
|                                       |                       | 收到测试2¥2.01元                   | 2021-10-08 12:16:06    |
|                                       |                       | 收到测试2¥2.01元                   | 2021-10-08 12:12:41    |
|                                       |                       | 收到测试2¥2.01元                   | 2021-10-08 11:57:22    |
| 数据统计                                  | 日 7天 30天              | 收到测试2¥2.01元                   | 2021-10-08 11:19:12    |
| 保证金 1笔<br>0.20                        | 营养液 1笔<br>0.10        | 数据统计                          | 今日 7天 30天              |
| 金额/元                                  | 金额/元                  | 暂天                            | こ数据                    |
| 由微信支付 <mark>制桥信</mark><br>Copyright@2 | 8提供技术支持<br>020-2021   | 由微信支付 <b>部状</b><br>Copyright( | 信息提供技术支持<br>82020-2021 |
|                                       | 8                     |                               | e                      |

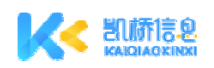

### 3、更多消息

点击更多消息 button,进入更多消息页面后,可以按缴费类型和时间筛 选查看消息。

单击一条消息后进入消息详情页,可以查看该条消息的具体内容。

|                                 | <b>O</b> (D) <b>D</b> 12:28 | h≓h≓9回<br>人 你会做你你用坐           | 00             |
|---------------------------------|-----------------------------|-------------------------------|----------------|
| 、 综合                            | 2021-10-08 •                | < 玩合墩货官埋端<br>323213           |                |
| 收到测试2¥0.01元                     | 2021-10-08 17:41:40         | ¥ 0.01                        | l.             |
| 收到测试2¥0.01元                     | 2021-10-08 16:57:10         | 2021-10-08-17:4               | 1:40           |
| 收到测试2¥2.01元                     | 2021-10-08 12:36:34         | 费用类型: <b>测试2</b>              |                |
| 收到测试2¥2.01元                     | 2021-10-08 12:31:36         | 支付订单号: 4200001170202          | 2110085186872  |
| 收到测试2¥2.01元                     | 2021-10-08 12:16:06         | 商户订单号: 2021100817413          | 3558517251428  |
| 收到测试2¥2.01元                     | 2021-10-08 12:12:41         |                               |                |
| 收到测试2¥2.01元                     | 2021-10-08 11:57:22         |                               |                |
| 收到测试2¥2.01元                     | 2021-10-08 11:19:12         |                               |                |
| 2010                            | 87.                         |                               |                |
| 由微信支付 <b>凯桥</b> 们<br>Copyright© | 1息提供技术支持<br>2020-2021       | 由微信支付割桥信息提<br>Copyright©2020- | 供技术支持<br>-2021 |